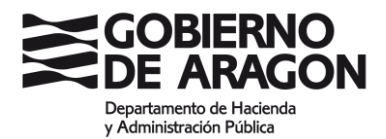

# INSTRUCCIONES PARA PRESENTAR LA SOLICITUD DE PARTICIPACIÓN EN OPOSICIONES

Las solicitudes de admisión a pruebas selectivas cuya selección corresponda al Instituto Aragonés de Administración Pública, deben realizarse **obligatoriamente por medios electrónicos**.

## ANTES DE INICIAR EL PROCESO:

- 1. Es necesario que disponga de uno de los siguientes métodos de identificación y firma:
  - a. Certificado electrónico en vigor
  - b. Cl@ve permanente (habilitada para firmar con Cl@ve Firma)

Puede comprobar si su certificado o Cl@ve son adecuados para firmar en: <u>https://aplicaciones.aragon.es/mfe\_core/rest/help/MFE\_IDENTIFICACION\_CLAVE\_TEST</u>

(Dispone de más información en el documento "<u>PREPARACIÓN DE CERTIFICADO</u> <u>ELECTRÓNICO O CL@VE FIRMA</u>")

2. Debe tener tarjeta de crédito para realizar el pago de la Tasa 24

# CUMPLIMENTACIÓN DE LA SOLICITUD:

Al iniciar el trámite de solicitud, tendrá que elegir el método de identificación (Certificado electrónico o Cl@ve Permanente)

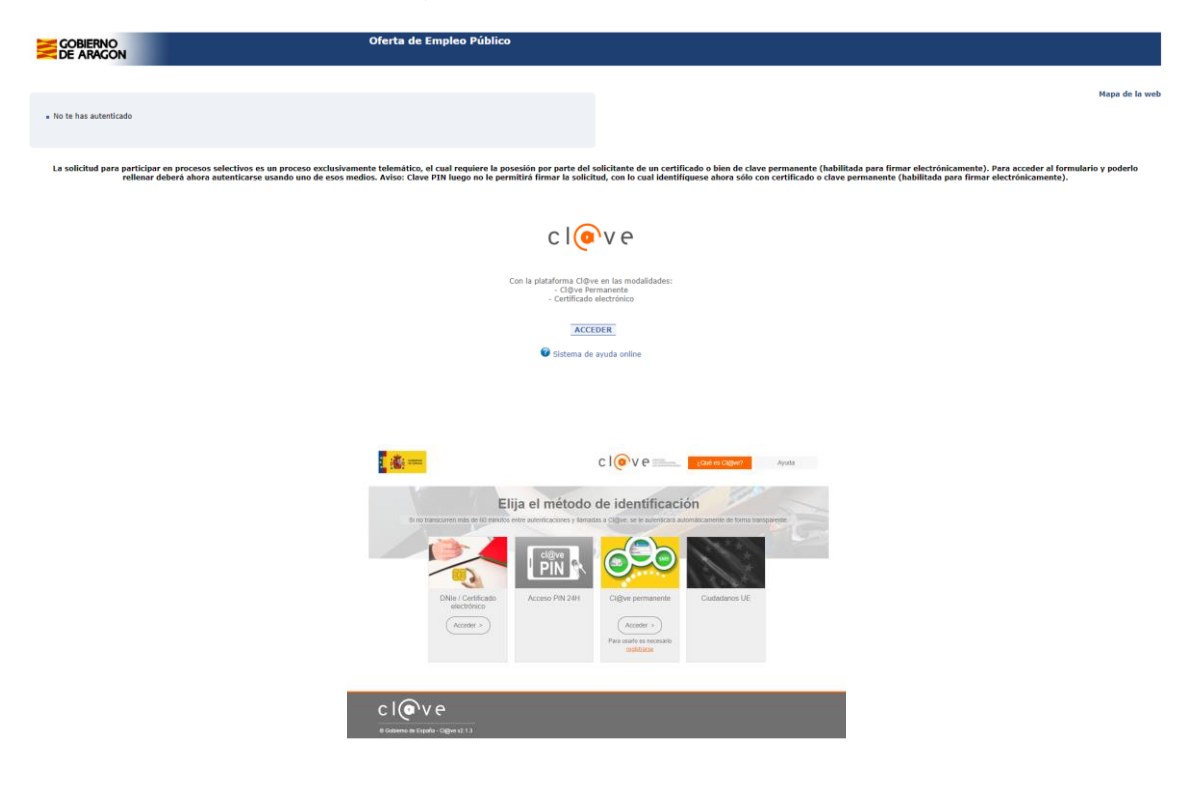

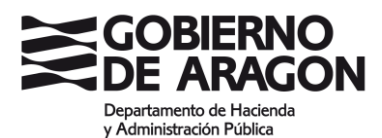

Una vez identificado accederá al FORMULARIO DE SOLICITUD.

En primer lugar, aparecerán los datos de la convocatoria en la que desea participar.

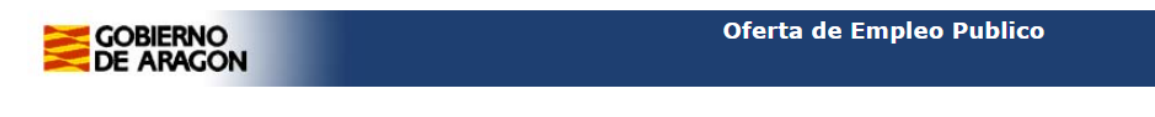

#### Formulario de solicitud

Convocatoria: BOA de publicación: Tipo de plaza Presentación solicitudes: Plazas ofertadas:

### COMPROBAR DATOS DE LA CONVOCATORIA EN LA QUE DESEA PARTICIPAR

NOTA: Los campos señalados con \* son obligatorios.

A continuación, aparecen los datos que tendrá que rellenar para formalizar la solicitud. Los campos señalados con \* son obligatorios.

| Tipo Documento Num.                                                                                                    | Tratamiento N                                                                                                    | iombre *                                                                                                    |                                                                                                    | Primer apellid                                                                                                    | ,*                                                                                                    |                                         | Segundo apellido |          |
|----------------------------------------------------------------------------------------------------|----------------------------------------------------------------------------------------------------|----------------------------------------------------------------------------------------------------|----------------------------------------------------------------------------------------------------|----------------------------------------------------------------------------------------------------|----------------------------------------------------------------------------------------------------|-----------------------------------------|------------------|----------|
| DNI V<br>Calle, Plaza, Avda,                                                                                                    | *<br>] @ • [                                                                                                    | iombre via pública *                                                                                                    |                                                                                                    | Número *                                                                                                    |                                                                                                    | Escalera                                | Piso             | Puerta   |
|                                                                                                    |                                                                                                    |                                                                                                    |                                                                                                    |                                                                                                    |                                                                                                    |                                         |                  |          |
| Description in                                                                                                    | L                                                                                                    |                                                                                                    | Re-relation a                                                                                                    |                                                                                                    |                                                                                                    |                                         | <b>C R I</b>     | Tabléras |
| Provincia *                                                                                                    |                                                                                                    |                                                                                                    | Municipio *                                                                                                    |                                                                                                    |                                                                                                    |                                         | C.R.*            | Telefono |
| ~                                                                                                    |                                                                                                    |                                                                                                    | Seleccione u<br>En caso de tener<br>solicitud en form                                                                                                    | n municipio 💙  <br>el domicilio fuera de España, se deberá ac<br>ito PDF                                                                                | juntar el mismo a la                                                                                                    |                                         |                  |          |
| Dirección de correo electrónico *                                                                                                    |                                                                                                    |                                                                                                    |                                                                                                    |                                                                                                    |                                                                                                    |                                         |                  |          |
|                                                                                                    |                                                                                                    |                                                                                                    |                                                                                                    |                                                                                                    |                                                                                                    |                                         |                  |          |
| Ferba nacimianto *                                                                                                    | N                                                                                                    | acionalidad *                                                                                                    |                                                                                                    |                                                                                                    |                                                                                                    |                                         |                  |          |
| (dd/mm/aaaa)                                                                                                    |                                                                                                    |                                                                                                    |                                                                                                    |                                                                                                    |                                                                                                    |                                         |                  |          |
|                                                                                                    |                                                                                                    | ~                                                                                                    | Poseo la tituli                                                                                                    | cion requerida en la convocatoria                                                                                                    |                                                                                                    |                                         |                  |          |
|                                                                                                    |                                                                                                    |                                                                                                    |                                                                                                    |                                                                                                    |                                                                                                    |                                         |                  |          |
| Tipo de Acceso                                                                                                    |                                                                                                    |                                                                                                    |                                                                                                    |                                                                                                    |                                                                                                    |                                         |                  |          |
| Tipo de Acceso por el que se solicita la ad                                                                                                    | misiún a las pruebas selectivas.                                                                                                    |                                                                                                    |                                                                                                    |                                                                                                    |                                                                                                    |                                         |                  |          |
|                                                                                                    |                                                                                                    |                                                                                                    |                                                                                                    |                                                                                                    |                                                                                                    |                                         |                  |          |
| O Libre                                                                                                    |                                                                                                    |                                                                                                    | Colectivo                                                                                                    | ~                                                                                                    |                                                                                                    |                                         |                  |          |
|                                                                                                    | and the second second s                                                                                          |                                                                                                    | En casa da amanatación telemística, de                                                                                                    | hard upper ante hatile ance adjustant la due                                                                                                    | managed a second second second second                                                                                                |                                         |                  |          |
| Seleccionar                                                                                                    | archivo Ningún archivo seleccionado (tanal                                                                                                    | to missimo 2HB)                                                                                                    | la solicitud, como puede ser una relaci                                                                                                    | pera usar este boton para acjuntar la doc<br>in de méritos o un certificado que acredite                                                                | una supuesta exención de pago. Sólo se                                                                                               | admite                                  |                  |          |
|                                                                                                    |                                                                                                    |                                                                                                    | un documento en formato PDF.                                                                                                    |                                                                                                    |                                                                                                    |                                         |                  |          |
|                                                                                                    |                                                                                                    |                                                                                                    |                                                                                                    |                                                                                                    |                                                                                                    |                                         |                  |          |
|                                                                                                    |                                                                                                    |                                                                                                    |                                                                                                    |                                                                                                    |                                                                                                    |                                         |                  |          |
| Otros datos                                                                                                    |                                                                                                    |                                                                                                    |                                                                                                    |                                                                                                    |                                                                                                    |                                         |                  |          |
| En el supuesto de aspirantes con discapar                                                                                                    | idad puede indicar el grado reconocido y, en su caso, las                                                                                                    | posibles adaptaciones de tiempo y medios para la realización de le                                                                                                    | s ejercícios en que esta adaptación sea necesari                                                                                                    |                                                                                                    |                                                                                                    |                                         |                  |          |
| Localidad de examen*                                                                                                    |                                                                                                    |                                                                                                    |                                                                                                    |                                                                                                    | Forma de ingresio*                                                                                                    |                                         |                  |          |
| Zaragoza 🗸                                                                                                    |                                                                                                    | Discapacided                                                                                                    |                                                                                                    | No ¥                                                                                                    | Exento de pago                                                                                                    |                                         |                  | 0        |
|                                                                                                    |                                                                                                    | Grado                                                                                                    |                                                                                                    | 96                                                                                                    | Pago con tarjeta                                                                                                    |                                         |                  |          |
|                                                                                                    |                                                                                                    | Solicita adaptación                                                                                                    |                                                                                                    |                                                                                                    |                                                                                                    |                                         |                  |          |
|                                                                                                    |                                                                                                    |                                                                                                    |                                                                                                    | 0                                                                                                    |                                                                                                    |                                         |                  |          |
| Casa da no obtanar alara jorkir an                                                                                                    | ista de espera de interiores                                                                                                    |                                                                                                    |                                                                                                    |                                                                                                    |                                                                                                    |                                         |                  |          |
| Card de lio coderer place, ricult en                                                                                                    |                                                                                                    |                                                                                                    | 240                                                                                                    | HUU TEU                                                                                                    |                                                                                                    |                                         |                  |          |
| Tadaamaalda bilalaa aabaa aaskaaalda da dabaa                                                                                                    |                                                                                                    |                                                                                                    |                                                                                                    |                                                                                                    |                                                                                                    |                                         |                  |          |
| TUPLICATION OF THE PARTY OF THE PARTY OF THE                                                                                                    |                                                                                                    |                                                                                                    |                                                                                                    |                                                                                                    |                                                                                                    |                                         |                  |          |
|                                                                                                    |                                                                                                    |                                                                                                    |                                                                                                    |                                                                                                    |                                                                                                    |                                         |                  |          |
| Responsable                                                                                                    | Dirección General de la Función Pública y Calidad de                                                                                                    | los Servicios                                                                                                    |                                                                                                    |                                                                                                    |                                                                                                    |                                         |                  |          |
| Responsable<br>Finalidad                                                                                                    | Dirección General de la Función Pública y Calidad de<br>La gestión de procesos selectivos, incluyendo la ges                                                                                                    | i los Servicios<br>Són de la publicación en Internet de la información sobre pruebas                                                                                                    | selectivas, las adaptaciones necesarias por los o                                                                                                    | ositores en los procesos selectivos y la gestión                                                                                                    | de tribunales y vigilancia de los procesos selec                                                                                     | tivos.                                  |                  |          |
| Responsable<br>Finalidad<br>Legitimación                                                                                                    | Dirección General de la Función Póblica y Calidad de<br>La gestión de procesos selectivos, incluyendo la ges<br>Obligación legal                                                                                                    | i las Servicios<br>tión de la publicación en Internet de la información sobre pruebas                                                                                                    | selectivas, las adaptaciones necesarias por los o                                                                                                    | ositores en los procesos selectivos y la gestión                                                                                                    | de tribunales y vigilancia de los procesos selec                                                                                     | fivos.                                  |                  |          |
| Responsable<br>Truididad<br>Legitimación<br>Destinutarios<br>Descritors                                                                                                    | Dirección General de la Función Pública y Calidad de<br>La gestión de procesos selectivos, incluyendo la ges<br>Obligación legal<br>No se comunicaria datos a tercoros selvo obligación<br>Roducia elemente no descrito de anexe.                                                                                                    | i los Servicios<br>tión de la publicación en Internet de la Información sobre pruebas<br>I legal                                                                                                    | selectivas, las adaptaciones reconarias por los o                                                                                                    | ositores en los procesos selectivos y la gestión                                                                                                    | de tribunales y vigilancia de los procesos selec                                                                                     | Shak.                                   |                  |          |
| Reponsable<br>Insklad<br>Leptimación<br>Destinatarios<br>Derochos                                                                                                    | Dirección General de la Función Pública y Calidad de<br>La geottón de procesos selectivos, incluyendo la geo<br>Otógosión logal<br>No se comunicarión datos a tancarso salvo obligación<br>Pédidas gierror los derechios de ocomo, metrificación, s<br>formularios disponibles.                                                                                                    | r los fienvisios<br>Dén de la publicación en Internet de la información sobre pruebas<br>l legal<br>upresión y pontolítico de los datos o de limitación y oposición a su b                                                                                                    | salectivas, las adaptaciones necesarias por los o<br>atamiento, así como a no ser objeto de dechiones                                                                                                    | ositores en los procesos selectivos y la gestión                                                                                                    | de tribunales y vigilancia de los procesos selec<br>schrinica de la Administración de la Comunidad                                   | tivos.<br>d Autónoma de Aragón con los  |                  |          |
| Responsable<br>Pruiddad<br>Legithradóin<br>Destinitateirus<br>Derechos<br>Dirformación adicional                                                                                                    | Dirección General de la Función Pública y Calidad de<br>La patitión de procesos selectivos, incluyendo la ges<br>Obligación legal<br>No se comunicarian datos a tancaros salvo obligación<br>Podelas gierose has derechos de econos, entitacosis, n<br>formularios normalizados disponibles.<br>Podelas consultar la información adictional y detallado                                                                                                    | Los Servicios<br>tión de las publicación en Internet de la Información sobre pruebas<br>la legal<br>quemior y portunitació de las datos o de Instactin y oposición a su b<br>a sobre estía actividad de tradamientía en Impoc/Inpicocomo.angon.                                                                                                    | selectivas, las adaptaciones necesarias por los o<br>atamiento, así como a no sor rejeto de decisiones<br>selectr_lope_pub/etisis.actionitiscie=705                                                                                                    | ositores en los procesos selectivos y la gesitión<br>etivicueles automatizadas a través de la sede el                                                   | de tribunales y vigilancia de los procesos selec<br>otrónica de la Administración de la Comunidac                                    | tivos.<br>d Autónoma de Aragón con los  |                  |          |
| Responsable<br>Prundad<br>Legitimación<br>Destinación<br>Destinación<br>Destinación<br>Destinación<br>Deformación adicional<br>Consolta de datos aportados                                                                                                    | Dirección General de la Función Pública y Calidad de<br>La gatólin de processo esilectivos, incluyendo la gas<br>Oblegación logial<br>Nos es comunicarian delos a tencanos seños obligación<br>Podrás ejecores tos derechos de comos, estificación, so<br>formularios normalizados disponibles.<br>Podrás comune la internación de adotomal y detallada<br>B Instituto Anagonés de Administración Pública real                                                                                                    | Les Genvies<br>són de la politicación en britamet de la información sobre prusbas<br>la legal<br>prensin y constituies de los datos o de instancin y oposicion a su b<br>politicación de la la la constituiente en instructura processione a su b<br>se consultas recessarias para comprobar la exactituí de los s                                                                                                    | istectivas, tas adaptaciones necesarias por los o<br>atariéntis, así como a no ser vipeto ce occisiones<br>nevert, supe, juni/ensis action/teside-705<br>latos aportados. En particular, consultarié:                                                                                                    | ositores en los procesos selectivos y la gestión<br>reivessen automatizadas a través de la sede el                                                      | de tribunales y vigilancia de los procesos selec<br>ctrónica de la Administración de la Comunidad                                    | tivos.<br>1 Autónoma de Aragón con los  |                  |          |
| Responsable<br>Pinadad<br>Legitimación<br>Destinatartos<br>Derechos<br>Drifurmación adicional<br>Consulta de datos aportados                                                                                                    | Direction General di la Funcción Politica y Calista di<br>La spatifica da processo satisfattivo, incluyendo la gase<br>deligación Ingal                                                                                                    | I to Servicios<br>Són de la publicación en Internet de la información sobre prusbas<br>Integel<br>agressión y sonthitter de las dates o de la interción y esposición a so lo<br>en estre esta autoridad de interarretar an inter-implicaciones annon-<br>est alter centrals menosarias para comprehensi de canaditad de los<br>clusteres de la consoltante mesonaria para comprehension en escatutad de los<br>clusteres de accumulator accumular de los metarretarios.                                                                                                    | selectivas, las adaptaciones necesarias por los o<br>atamiento, así como a no ser esens os electrones<br>necesir, las judi como a no ser esenso esta<br>necesir, las aportados. En particular, consultanis:<br>assento).                                                                                                    | outores en los procesos selectivos y la gestión                                                                                                    | de tribunales y vigilancia de los procesos aelec<br>etrónica de la Administración de la Comunidas                                    | tivos.<br>14 Autónoma de Aragón con los |                  |          |
| Responsable<br>Positulad<br>Lingtimación<br>Destinations<br>Derection<br>Stromación adictoral<br>Consulta de datos aportados                                                                                                    | Direction General di la Fundito Fulfida y Caldada di<br>La gastichi degracionasi satisfactivos, incluyenta la gas<br>Obligación legal<br>No as camentaciani datos a tercenos suitor deligación<br>Podela diproce tua derechoa de acomo, entencianio,<br>tornalaria formanizados diputoriani y atustizada<br>El instituto Arganeta de Asimandos Alfondera y Atustizada<br>La constante de Asimandos Alfondera y Atustizada<br>La constante de Asimandos Alfondera y Atustizada<br>La constante de Asimandos Alfondera y Atustizada<br>La constante de Asimandos Alfondera y Atustizada<br>La constante de Asimandos Alfondera y Atustizada<br>Las totalumes de La dedas podela regioner su derechoa<br>Las titularises de La dedas podela regioner su derechoa<br>antes antes                                                              | Its Services<br>to Service and Services and Services and Services provides<br>signal quantum products of the data or do instantism y represent a too<br>the service and a second and services and any service and any second<br>case has considered and services and any second and any second<br>case the constantism of the second case of the second case of the<br>second case of the second case of the second case of the<br>second case of the second case of the second case of the<br>second case of the second case of the second case of the<br>second case of the second case of the second case of the<br>second case of the second case of the second case of the<br>second case of the second case of the second case of the<br>second case of the second case of the second case of the second case of the<br>second case of the second case of the second case of the second case of the<br>second case of the second case of the second case of                                                                               | effectives, les adaptaciones necesarias por los o<br>atamiento, así como a no ser elema de deniores<br>necesarias (apl., pal/ institu autoritistos - YES<br>latos aportados. En particular, consultará:<br>rando).                                                                                                    | coltores en los procesos selectivos y la gestión                                                                                                    | de tribunales y vigilancia de los procesos selec<br>conferica de la Administración de la Comunidad                                   | Diros.                                  |                  |          |
| Responsable<br>Praklad<br>Legistración<br>Destinación<br>Derectos<br>Derectos<br>Der | Densitie General de la Función Politica y Calcia de<br>La politició de yraciano institutiva, incluyento la peri<br>Osigozio Ingell<br>Dia e constructurale da da se tenerara activo ostágliado<br>Robel deporte fas directivas de consen, venteración,<br>literación constructura de televisitado de activitado<br>Robel de consultar la televisitado de activitado<br>Robel de Constructura de televisitado<br>Robel de Constructura de la televisitado<br>Robel de Constructura de la televisitado<br>Robel de Constructura de la televisitado<br>de la televisita de consensante en entenera en las estas<br>Las atelenas de las delas publicados<br>Cancilizados de las delas publicados<br>Cancilizados de las delas publicados<br>Robel de las delas publicados<br>Robel de las de las delas publicados<br>Robel de las delas publicados<br>Robel de las de las de las delas de las de las delas de las de las delas de las delas de las delas de las delas de las delas de las delas de las delas de las delas de las delas de las delas de las delas delas de las delas de las delas delas de las delas de las delas de las delas de las delas de las delas de las delas de las delas de las delas delas de las delas delas de las delas delas delas delas de las delas dela                  | Its Genetics<br>for all ty publication on Sterrered de la información sobre puestas<br>largar<br>unamier y presentantes de las deblas e de lonaceira y operante a su to<br>estar y alter anticidad de totaleza e de lonaceira y operante a su to<br>alter antica macanimier aprecia empetidar la societaria de los<br>activitas en aconstitar encostraria para competidar la societaria de los<br>activitas encostrata mecosamie para competidar la societaria de los<br>activitas encostratas encostraria para competidar la societaria de los<br>activitas encostratas encostrarias para competidar la societaria de los<br>de aquescias (enclusis 24.2 de las Les 29.2021); conformer el model<br>encostrarias encostrarias encostrarias encostratas en en entrese                                                                                                    | whether, ise adaptaciones necesarias por los o<br>attantienta, azi cono a no sor otimo co monores<br>monté, los, pu/meta anto-ritis de associativas<br>aportados. En particular, consultaria:<br>antoio),<br>o especifico para el ejencicio de este demetho,<br>en o que tempo regueraturated enterariora, deter                | ositores en los procesos selectivos y la gestión<br>nivecueiro autornatizados a través de la sode el<br>in eportar la skoumentación survettativa indica | de tribunales y vigilancia de los procesos selectorios<br>ectórica de la Administración de la Comunidado<br>as un las convesatorias. | thron.<br>B Autónoma de Aragón con los  |                  |          |
| Responselite<br>Important<br>Important<br>Sensitivations<br>Deroctors<br>Britannaucio adicional<br>Consulta de citatos aportados                                                                                                    | Detection General de la Function Philaire a Catalata<br>La partición de presenses statisticos, incluyente la aprim<br>Origización logal<br>No se consectenciario datos as foreneras adeo tradigación<br>Podrás aproximativa de anteresana adeo tradigación<br>Podrás construitar la información adeonaria paralente<br>la construitar de anteresana adeonaria paralente<br>de Sandato A regunaria de Adeonaria da anteresana<br>E de Sandato A regunaria de Adeonaria da anteresana<br>E de Sandato A regunaria de Adeonaria da anteresa de anteresa<br>E sandatos de anteresana de Adeonaria da anteresa de anteresa<br>E de Sandato A regunaria de Adeonaria da anteresa de anteresa<br>E de Sandato A regunaria de anteresa de anteresa<br>E de Sandato A regunaria de anteresa de anteresa<br>E de Sandato A regunaria de anteresa de anteresa de anteresa<br>Adeonaria de Sandato A regunaria de anteresa de anteresa<br>Adeonaria de anteresa de anteresa de anteresa de anteresa<br>Adeonaria de anteresa de anteresa de anteresa de anteresa de anteresa de anteresa de anteresa de anteresa de anteresa de anteresa<br>Adeonaria de anteresa de anteresa de an                                     | Its Genéralise<br>de la la publicación en Internet de la información sobre puestas<br>lagar<br>aparente y constitución de las datas o de tentenin y constituir a las<br>de las constituciones de las datas o de tentenin y constituir a de las<br>datas de las constituciones de las determinantes anyon<br>carácteria de las datas de las determinantes de las destas<br>de las constituciones de las del las del las de las de las de<br>las de las constituciones de las del las del las del las de<br>las del las constituciones de las del las del las del las del<br>las del las del las del las del las del las del las del las del<br>las del las del las del las del las del las del las del las del<br>las del las del las del las del las del las del las del las del<br>las del las del las del las del las del las del las del las del<br>las del las del las del las del las del las del las del las del las del<br>las del las del las del las del las del las del las del las del las del<br>las del las del las del las del las del las del las del las del las del las del<br>las del las del l                                                                      | udirchow, tae adaptachines necessarias por tos o<br>atamiento, azi como a no ser elymis de documens<br>envels. Jusc., Juscheman, activativatori en documenta<br>tatos aportados. En particular, consultará:<br>casolo),<br>um especifico para el ejemicio de este demolho,<br>pero o que tengon mactivatidad extrargiera, debar | oatores en los procesos selectivos y la gestión<br>niveceiro automatizades a través de la sobe el<br>in aportar la documentación acresitativa indica    | de tribunales y vigitancia de los procesos autec<br>colónicas de la Administración de la Comunidad<br>a en la convestativa.          | thron.                                  |                  |          |
| Reponde<br>Finalad<br>Legisteado<br>Destados<br>Destados<br>Diferencias estados<br>Diferencias estados<br>Consolta de detos gostados                                                                                                    | Describe desende et la Fundio TARUlar y Catalan<br>ta partició de processo saterbior, a fundarer la tera<br>de la partició de processo saterbior, a fundarer la tera<br>de la partició de processo saterbior de la construcción<br>de la partición de la construcción de la constru-<br>cción de la construcción de la construcción de la con-<br>tra de la construcción de la construcción de la con-<br>la construcción de la construcción de la con-<br>tra de la construcción de la construcción de la con-<br>tra de la construcción de la construcción de la construcción de la con-<br>tra de la construcción de la construcción de la construcción de la con-<br>tra de la construcción de la construcción de la construcción de la con-<br>tra de la construcción de la construcción de la construcción de la con-<br>tra de la construcción de la construcción d | Is denial<br>to the plantacian of balanch data is defended in the<br>second of plantacian of the data is defended in the<br>second of plantacian of the data is defended in the<br>second of the second data is defended on the<br>second data is defined and the data is defended on the<br>defended data is defined and the second data is and<br>defended data is defined and the second data is and<br>defended data is defined and the second data is and<br>defended data is defined and the second data is and<br>defended data is defined and the second data is and<br>defended data is defined and the second data is and<br>defended data is defined and the second data is and<br>defined data is and the second data is and<br>defined data is and<br>defined data is and<br>defined data is and<br>d | whether, has adaptationes measuring por to a<br>darkfords, and come a no ser instea or discovers<br>winter, Jung, Joha tomas autorettinais. Yish<br>that apostotalo, for particular, comunitaria<br>constitu-<br>ion goodfino para of spirabili de ender demotin,<br>per a opa temper mationalidad enterlarging, date           | ostores en los procesos selectivos y la gastión<br>envennem autorestizadas a través de la sede el<br>in eportar la decomentación acreditativa indica    | de tribundes y vigilancia de los procesos uniec<br>schrinica de la Administración de la Comunidae<br>la en la convocatoria.          | these.                                  |                  |          |

Si debe presentar algún tipo de documentación acreditativa junto con la solicitud, deberá hacerlo en **un único documento en formato PDF (máximo 2MB)**. Dicho documento único incluirá:

- Relación de méritos, en caso de ser concurso-oposición, sin la documentación acreditativa, ya que ésta última deberá presentarse una vez aprobada la fase de oposición.
- Documento acreditativo de la exención del pago de la tasa, en su caso.
- En el supuesto de aspirantes con discapacidad que precisen algún tipo de adaptación de tiempo y medios para la realización de los ejercicios, procedentes de otras Comunidades Autónomas, certificado del organismo competente en la correspondiente Comunidad Autónoma.

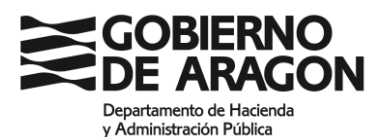

- En caso de acceder a través del turno de discapacidad, o de optar a plazas reservadas a personas víctimas de terrorismo, violencia de género o personas trans, documentación acreditativa exigida en la convocatoria.

| Tipo de Acceso |                                                                      |
|----------------|----------------------------------------------------------------------|
| Tipo de Acces  | o por el que se solicita la administra las pruebas selectivas.       |
| ٠              | Libre                                                                |
|                | Seleccionar archivo Ningún archivo seleccionado (Tamata máximo 2005) |

Una vez rellenados todos los datos, se procede a la:

Presentación telemática

Aparecerá una pantalla con un <u>Nº de AUTOEXPEDICIÓN</u>. Guarde dicho número para poder consultar el estado de la solicitud que está realizando.

|                                                                                                    | Oferta de Empleo Público                                               | •                                                                                                    |
|----------------------------------------------------------------------------------------------------|------------------------------------------------------------------------|----------------------------------------------------------------------------------------------------|
|                                                                                                    |                                                                        |                                                                                                    |
| Datos de solicitud recibidos                                                                                                    |                                                                        |                                                                                                    |
| Sus datos has aido esteridas. Para que la solicitud tenga validez, debe continuar los pasos indicados.<br>Autoexpedición: 3632712FIN<br>MPORTMER: Control de autoexpedición, incluido en el impreso de solicitud que tendrá posteriorr | mente en su poder, debe guardarlo y custodiarlo, ya que será necesaria | su introducción para poder ver datos privados como el estado de su solicitud, y las notas de los exámenes. |
|                                                                                                    |                                                                        |                                                                                                    |
|                                                                                                    | Abrir impreso                                                          | Pago con tarjeta                                                                                           |
|                                                                                                    |                                                                        |                                                                                                    |

Si no está exento de pago de tasas, a continuación, deberá realizarse el PAGO CON TARJETA, y la siguiente pantalla que se abrirá será la de **FORMULARIO DE PAGO**.

|                                                                                                    | Oferta de Empleo Publico                    |                   |                  |
|----------------------------------------------------------------------------------------------------|---------------------------------------------|-------------------|------------------|
| Formulario de pago                                                                                   |                                             |                   |                  |
| NET *<br>Clares informatica de la solicitad *<br>36322712FM                                          | Nonkre *                                    | Primer apellido * | Segundo apellido |
| Concepto<br>Concepto<br>121009 - 3632712754, TIAA POR DERECHOS DE EVANEN EN LA ADMINIST<br>Importe * | KIION DE LA COMUNIZAZI AUTÓNIOMA DE AMAGON. | Papar.            |                  |

Revise los datos, complete los que falten y pinche en PAGAR. Saldrá un cuadro resumen con los **Datos de pago.** Si olvidó copiar el **nº de autoexpedición de su solicitud,** en esta pantalla puede hacerlo.

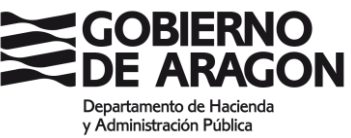

| Formulario | de pago                                                                                                    |                                                                                                    |  |  |  |
|------------|----------------------------------------------------------------------------------------------------|----------------------------------------------------------------------------------------------------|--|--|--|
|            |                                                                                                    |                                                                                                    |  |  |  |
|            |                                                                                                    | Datos de pago                                                                                                    |  |  |  |
|            | Entidad                                                                                                    | DGA                                                                                                    |  |  |  |
|            | Importe                                                                                                    |                                                                                                    |  |  |  |
|            | Número operacion:                                                                                                    |                                                                                                    |  |  |  |
|            | Numero operación:                                                                                                    |                                                                                                    |  |  |  |
|            | Email                                                                                                    |                                                                                                    |  |  |  |
|            | Ahora conectará con la<br>pago seguro con tarjeta                                                                                                    | pasarela de pago de su entidad para realizar el<br>a de crédito.                                                                                                    |  |  |  |
|            | Recuerde que puede continuar con la solicitud desde la opción<br>"Consulta estado solicitud (telemática)" de la pantalla principal de<br>la aplicación. |                                                                                                    |  |  |  |
|            | Número de solicitud: 363271ZFiM                                                                                                    |                                                                                                    |  |  |  |
|            | No olvide apunter este<br>recuperar la solicitud si<br>presentación desde el n                                                                          | número, puesto que con dicho número puede<br>empre que lo necesite y continuar con el proceso de<br>nenú principal                                                                             |  |  |  |
|            | Recuerde revisar los da<br>Puede hacerlo desde el<br><b>se pueden cambiar lo</b>                                                                        | tos de la solicitud para comprobar si son correctos.<br>botón "Mostrar Impreso" <b>Después de pagar no</b><br><b>is datos</b>                                                                  |  |  |  |
|            | Recuerde que, para p<br>se deberá firmar con                                                                                                    | resentar la solicitud en el registro telemático,<br>Certificado o Clave Firma.                                                                                                    |  |  |  |
|            | Si se detecta algún dato erróneo, debe iniciar una nueva solicitud desde el<br>principio                                                                |                                                                                                    |  |  |  |
|            | Si durante el pago o jus<br>recomienda acceder co<br>opción 'Consulta estado<br>retomar el proceso de p                                                 | sto tras efectuarse este, se produce un error, se<br>n el número de autoexpedición de la solicitud, a la<br>o de la solicitud' del menú principal. Desde allí podrá<br>presentación telemática |  |  |  |
|            | I                                                                                                    | Continuar Cancelar<br>Mostrar Impreso                                                                                                    |  |  |  |

Si los datos son correctos, al dar a continuar se conectará con la pasarela de pago y le solicitará los datos de la tarjeta de crédito con la que realizar el pago de la tasa.

|                                 |                                                                                 | o o mpra o        |
|---------------------------------|---------------------------------------------------------------------------------|-------------------|
| berCaja <del>- 🤅</del>          | Con                                                                             | firmación del pag |
| Forma de pago                   | Datos del pago                                                                  |                   |
| Pago con tarjeta Veta Veta Oven | Ninnen de operation<br>18204219325<br>Trajata<br>Código seguntad<br>i côtat se? | Importe:          |
| CANCELAR<br>Volver al comercio  |                                                                                 | PAGAR             |

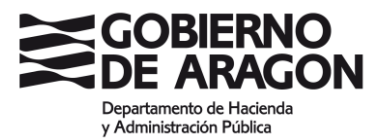

La respuesta desde pasarela de pago será:

| )GA                                                                                                    | Compra on-li            |
|----------------------------------------------------------------------------------------------------|-------------------------|
| iberCaja <del> ()</del>                                                                                                    | Operación<br>AUTORIZADA |
| Número de operación:<br>18284213925<br>Compra finalizada<br>Datos que identifican la operación:                              | Importe:<br>€           |
| Número de operación: Importe: Fecha / Hora:<br>18284213925<br>Autorización: Referencia:<br>VISA protector<br>scourt in Check |                         |
|                                                                                                    | ACEPTAR                 |

Si el proceso se realiza correctamente llegará a la pantalla de **PAGO REALIZADO CORRECTAMENTE** (esta es la última pantalla en la que verá el nº de autoexpedición de su solicitud, por favor, guarde dicho número para poder consultar el estado de su solicitud en cualquier momento):

| GOBIERNO Oferta de Empleo Público                                                                                                    |                               |                                                                                                    |
|----------------------------------------------------------------------------------------------------|-------------------------------|----------------------------------------------------------------------------------------------------|
| Pago realizado correctamente                                                                                                    |                               |                                                                                                    |
|                                                                                                    |                               | Justificante de Pago TPV                                                                                                    |
|                                                                                                    | Concepto                      | 210009 - 363271ZFIM. Tasa por derechos de examen en la<br>Administración de la Comunidad Autónoma de Aranón.                                                                               |
|                                                                                                    | Nif pagador                   |                                                                                                    |
|                                                                                                    | Nombre                        |                                                                                                    |
|                                                                                                    | Fecha y hora                  |                                                                                                    |
|                                                                                                    | Importe                       | ¢                                                                                                    |
|                                                                                                    | Nº AutoExpedición             | 363271ZFIM                                                                                                    |
|                                                                                                    | Nº AutoExpedición             | Es importante que se lo apunte, puesto que con dicho número<br>puede recuperar la solicitud siempre que lo necesite y continuar<br>con el proceso de presentación desde el menú principal. |
|                                                                                                    | Nº Operación                  |                                                                                                    |
| El pago de la tasa se ha efectuado correctamente. El siguiente paso es presentar la solicitud en el registro telemático. Para ello deberá firmar con el certificado o clave permanente (habili | itada para firmar electrónica | mente) que utilizó para acceder al formulario.                                                                                                    |
| Ver solicitud Ver just                                                                                                    | tificante de pago             | Presentar solicitud telemáticamente                                                                                                    |
|                                                                                                    |                               |                                                                                                    |
| A continuación, deberá PRESENTAR LA SOLICITUD TELEN                                                                                                    | <u>/ÁTICAN</u>                | <u>IENTE</u>                                                                                                    |

Si la solicitud no se presenta telemáticamente el trámite se tendrá por NO realizado, no siendo posible terminarlo una vez cerrado el plazo para presentar solicitudes.

En este momento tendrá que firmar con su Certificado electrónico o con Cl@ve Firma.

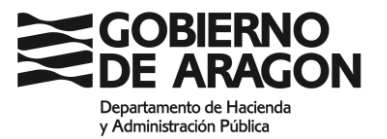

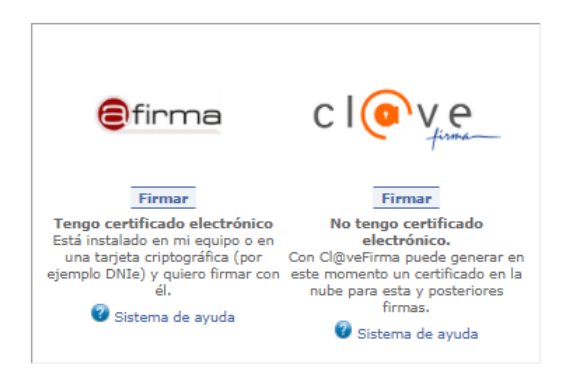

El proceso de firma pueda tardar en completarse unos minutos.

Una vez realizado le aparecerá la siguiente pantalla:

| GOBIERNO<br>DE ARAGON           |                                                 | Oferta de Empleo Público                                           |                                                   |
|---------------------------------|-------------------------------------------------|--------------------------------------------------------------------|---------------------------------------------------|
|                                 |                                                 |                                                                    |                                                   |
| Solicitud presentada            | a en registro correctamente.                    | Proceso finalizado                                                 |                                                   |
|                                 |                                                 |                                                                    |                                                   |
| En todo momento puede acceder a | a la documentación presentada con el nº de auto | expedición de su solicitud, entrando en la opción 'Consulta estado | solicitud telemática' del menú principal.         |
|                                 | Datos de Registro                               |                                                                    |                                                   |
|                                 | Numero Asiento Registral                        | RT_3002525643/2021                                                 |                                                   |
|                                 | Organismo                                       | DIRECCION GRAL. DE FUNCION PU                                      | BLICA Y CALIDAD DE LOS SERVICIOS                  |
|                                 | CSV                                             | CSVQP5805139F1000SRT                                               |                                                   |
|                                 | Asunto                                          | SOLICITUD_EMPLEO_PUBLICO_524                                       | _CSVAJ1U40919S1402OEP                             |
|                                 | Fecha Registro                                  |                                                                    |                                                   |
|                                 | CSV Solicitud                                   | CSVAJ1U40919S14020EP                                               |                                                   |
|                                 |                                                 |                                                                    |                                                   |
|                                 | Presentador                                     |                                                                    |                                                   |
|                                 | Nombre                                          |                                                                    |                                                   |
|                                 | Apellido1                                       |                                                                    |                                                   |
|                                 | NIF                                             |                                                                    |                                                   |
|                                 |                                                 |                                                                    |                                                   |
|                                 |                                                 |                                                                    |                                                   |
|                                 |                                                 | Imprimir © Cabicar                                                 | Volver a la página principal                      |
|                                 |                                                 | © Gobieri                                                          | o de Aragon, 2014. Todos los derechos reservados. |

Si pincha en Imprimir, le aparecerá el JUSTIFICANTE DE REGISTRO. Descárguelo y guárdelo.

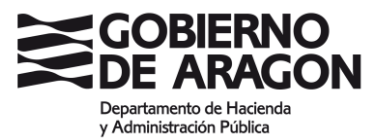

| Gobierno<br>De Aragon                                                                                                    |
|----------------------------------------------------------------------------------------------------|
| JUSTIFICANTE DE REGISTRO                                                                                                    |
| Con fecha y hora se completó el asiento registral con número<br>RT 3002525643/2021                                                                                                    |
| Datos del asiento registral:                                                                                                    |
| Número de registro: BT 3002525643/2021                                                                                                    |
| Tipo de registro: entrada                                                                                                    |
| Fecha y hora de presentación o emisión:                                                                                                    |
| Fecha y hora de registro:                                                                                                    |
| Datos del interesado:                                                                                                    |
| Órgano administrativo/Organismo público/Entidad de destino: DIRECCIÓN GENERAL DE FUNCIÓN<br>PÚBLICA Y CALIDAD DE LOS SERVICIOS                                                                                                    |
| Documentos y archivos electrónicos asociados al asiento principal:                                                                                                    |
| Documento principal:                                                                                                    |
| Descripción: Documento de solicitud de oferta de empleo público                                                                                                    |
| CSV: CSV DEP                                                                                                    |
| Hash: ktDG25NieUhm18w/QJ6Moax820o=                                                                                                    |
| Adjuntes (0)                                                                                                    |
|                                                                                                    |
|                                                                                                    |
|                                                                                                    |
|                                                                                                    |
|                                                                                                    |
|                                                                                                    |
|                                                                                                    |
|                                                                                                    |
|                                                                                                    |
|                                                                                                    |
| De acuerdo con el art. 31.26 de la Ley 3945, a los efectos del câmputo de plazo fijado en días hábiles, y en lo que se refere<br>cumplimento de plazos por los interesados, la presentación en un día inhábil e entenderá realizada en la primera hora del s<br>día hábil siguiente salvo que una norma permita expresamente la recepción en día inhábil: |
| Este justificante se genera de forma automática y se firma con sello de órgano                                                                                                    |
| FONDO EUROPEO DE DESARROLLO REGIONAL.                                                                                                    |
| "Construyendo Europa desde Aragón"                                                                                                    |
|                                                                                                    |
| 1                                                                                                    |
|                                                                                                    |
|                                                                                                    |

En este momento su solicitud ya está presentada.

Puede CONSULTAR EL ESTADO DE SU SOLICITUD en el siguiente enlace:

https://aplicaciones.aragon.es/oeps/oeps?dga\_accion\_app=estado\_solicitud\_previo

| GOBIERNO<br>DE ARAGON               |                                                      | Oferta de Empleo Público      |
|-------------------------------------|------------------------------------------------------|-------------------------------|
| Consulta del estado de              | e su solicitud                                       |                               |
|                                     |                                                      |                               |
| Introduzca su NIF en la casilla cor | respondiente.                                        |                               |
| Introduzca el número de autoexp     | edición que viene en el resguardo de su solicitud. E | s una cadena de 10 caracteres |
| Pulse el botón "Consultar".         |                                                      |                               |
|                                     |                                                      |                               |
| NIF                                 | Nº de autoexpedición                                 |                               |
|                                     |                                                      |                               |
|                                     | Volver                                               | Limpiar Consultar             |

Con su NIF y el nº de autoexpedición, podrá acceder a su solicitud firmada, la documentación que adjuntó a su solicitud, su justificante de pago y su justificante de registro.

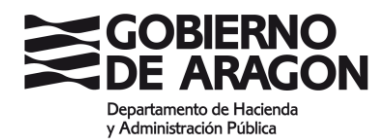

|                                                                                                    | Oferta de Empleo Público                                                                                                    |   |  |  |
|----------------------------------------------------------------------------------------------------|----------------------------------------------------------------------------------------------------|---|--|--|
| Estado de la solicitud                                                                              |                                                                                                    |   |  |  |
| Nombre:<br>Primer apellido:<br>Segundo apellido:<br>Fecha de grabación:<br>Convocatoría:<br>Estado: | Pagada y registrada telemáticamente (proceso finalizado)                                                                                                    |   |  |  |
|                                                                                                    | Ver solicitud     Ver justificante de pago     Ver acuse de recibo de registro telemático       ATENCION     Si su solicitud está pagada y pendiente de registrar, desde esta pantalla debe presentar su solicitud a través del registro telemático. Recuerde que para ello hen disponer de CIQ-ve Permanente (habilitada para firmar electrónicamente).       Volver | 1 |  |  |

Además, si no ha completado todo el proceso de presentación telemática de la solicitud, verá los pasos que están pendientes de realizar y podrá retomar el proceso siempre que esté dentro del plazo de presentación de solicitudes.

|                                                                                                    | Oferta de Empleo Público                                                                                                    |                               |
|----------------------------------------------------------------------------------------------------|----------------------------------------------------------------------------------------------------|-------------------------------|
| Estado de la solicitud                                                                              |                                                                                                    |                               |
| Nombre:<br>Primer apellido:<br>Segundo apellido:<br>Fecha de grabación:<br>Convocatoria:<br>Estado: | Pagada y pendienta de registrar telemáticamente                                                                                                    |                               |
|                                                                                                    | Ver solicitud     Ver justificante de pago     Pre       ATENCION     Si su solicitud está pagada y pendiente de registrar, desde esta pantalla debe presentar su solicitud a través del registro talemático. Recuerde que para ello ne electrónico de la FINIT o del DNE, o bien disponer de Cl@ve Permanente (habilitada para firmar electrónicamente).     Ver | sentar en registro telemático |

Si tiene problemas con Certificado electrónico o Cl@ve Firma, consulte el documento "PREPARACIÓN DE CERTIFICADO ELECTRÓNICO O CL@VE FIRMA".

Las consultas deberán dirigirse a:

### SOPORTE TÉCNICO DE ADMINISTRACIÓN ELECTRÓNICA

Email de contacto: <u>soportesae@aragon.es</u>

Formulario de Solicitud de Soporte técnico: https://aplicaciones.aragon.es/saco\_core/formConsulta.action

Teléfono de Soporte técnico: 976 289 414

• De lunes a jueves de 7:30 a 18:30 h, y los viernes de 7:30 a 16:00 h.